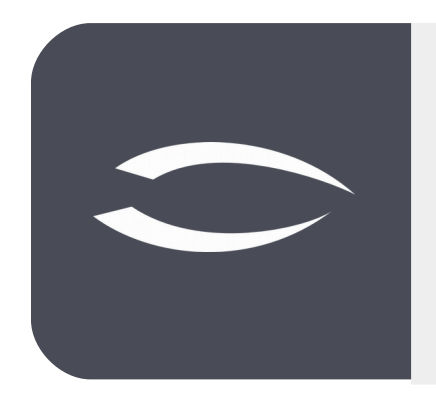

# Projectile Version 5.9

Die integrierte Gesamtlösung für Dienstleister: Projekte, Prozesse, Wissen.

## Hilfe, Teil 4: Projektplanung

#### Inhaltsverzeichnis

| 4.1 | Projektdefinition und Projektplanung   | .2 |
|-----|----------------------------------------|----|
| 4.2 | Projektanlage aus Verkaufstrichter     | .3 |
| 4.3 | Projektanlage aus Projektantrag        | .4 |
| 4.4 | Manuelle Projektanlage und -definition | .7 |
| 4.5 | Projektdefinition                      | .7 |
| 4.6 | Projektstrukturierung                  | .9 |
| 4.7 | Ablauf- und Terminplanung              | 12 |
| 4.8 | Ressourcenplanung                      | 15 |
| 4.9 | Nachfolge-Prozesse                     | 17 |

## 4.1 Projektdefinition und Projektplanung

Die **Projektdefinition** ist die erste Projektphase und bildet die Grundlage eines Projektes. In dieser Phase werden die verbindlichen Vorgaben für die nachfolgende Projektplanung gemacht. Eine sorgfältige Projektdefinition ist eine entscheidende Voraussetzung für die erfolgreiche Durchführung eines Projekts.

Die **Projektplanung** ist eine der Hauptaufgaben des Projektmanagements. In der Regel bildet die Projektplanung die zweite der vier Projektphasen, sie folgt zeitlich also auf die Projektdefinition und bereitet die eigentliche Projektdurchführung so gut wie möglich vor.

Die Projektplanung beginnt mit der **Projektstrukturplanung**. Die sich hierbei ergebenden Strukturen stellen die Basis einer zielorientierten Entwicklung dar; auf ihnen bauen alle weiteren Planungsschritte auf. Aus dem Projekt-strukturplan werden die Aufgabenpakete abgeleitet, für diese dann eine Aufwandsschätzung durchzuführen ist.

Mit den Ergebnissen der Aufwandsschätzung wird nun für die einzelnen Arbeitspakete bzw. Teilaufgaben eine **Ablaufplan** erstellt, worin die Arbeitspakete in ihrer zu erarbeitenden Reihenfolge aufgestellt werden. Nach dieser Aufstellung wird eine **Terminplanung** vorgenommen.

Die anschließende **Ressourcenplanung** soll einen optimalen Einsatz des vorhandenen Personals und der verfügbaren Betriebs- und Sachmittel gewährleisten. Der Abgleich der Einsatzmittel bezüglich anderer Projekte sollte in Form einer Multiprojektplanung in diese Überlegungen einbezogen werden.

Abschließend wird auf Basis der Plandaten eine Kostenplanung durchgeführt.

Projectile bietet verschiedene Möglichkeiten Projekte anzulegen, um die Projektdefinition und -planung im System abzubilden: Anlage aus einen Verkaufstrichter (für externe Projekte) oder aus einer Projekt- idee/Projektantrag (für interne und externe Projekte), die manuelle Anlage eines Projektes, die Projektschablonen, den Projektbaukasten und den Import aus MS Project.

### 4.2 Projektanlage aus Verkaufstrichter

Verkaufstrichter in Projectile (siehe auch Abschnitt 2.6) bilden Projektchancen ab und können die Basis für die Projektanlage sein. Aus dem Verkaufstrichter kann mit Hilfe der Aktion "Projekt erstellen" ein Projekt erzeugt werden.

| 🗙 📢 Verka   | ufstric | hter 9 MA              | B Meier Anl | agenbau (          | GmbH             |         |     |                  |                   |     | ₽☆⊒ |
|-------------|---------|------------------------|-------------|--------------------|------------------|---------|-----|------------------|-------------------|-----|-----|
| 🖹 🖹 📥       |         | Doku                   | ment 👻 Bea  | arbeiten 🕶         | Ansicht 🗸 🛛 Akti | ionen 🕶 | Pro | jektanlage       | aus Verkaufstrich | ter |     |
| Stammblatt  | Pro     | ojektanlag             | e Kennt     | nisse 🤇 🧐          | Sonstiges        |         | _   |                  |                   |     |     |
| - Eckdate   | en —    |                        |             |                    |                  |         |     |                  |                   |     |     |
| Projektnam  | ie      | Implemen               | tierung     |                    |                  |         |     |                  |                   |     |     |
| von<br>Unit |         | 09.12.201<br>Abteilung | 9 🛛 📼<br>A  | bis 31.            | 03.2020 🔹        |         |     |                  |                   |     |     |
| Projektmar  | ager    | - 🎲 🗆                  | Vorname     | 1                  | Name 🔺           | Telefon |     | E-Mail           |                   |     |     |
|             |         |                        | L Paula     | 1                  | Meier            | - 15    |     | p.meier@firma.de |                   |     |     |
|             |         |                        |             |                    |                  |         |     |                  |                   |     |     |
|             |         |                        |             |                    |                  |         |     |                  |                   |     |     |
| Attribut    | e       |                        |             |                    |                  |         |     |                  |                   |     |     |
| Priorität   | 3 - no  | rmale Prio             | rität       |                    |                  |         |     |                  |                   |     |     |
| Projektart  | Einfül  | nrung                  |             | $\bigtriangledown$ |                  |         |     |                  |                   |     |     |
| Produkt     | Proje   | tile Versio            | n 5.X       | $\bigtriangledown$ |                  |         |     |                  |                   |     |     |
|             | _       |                        |             |                    |                  |         |     |                  |                   |     |     |

Dabei werden die Eckwerte des Verkaufstrichters (speziell die Informationen des Reiters "Projektanlage") in die Maske "Projekt" übertragen.

| 🗙 📄 Projekt 48 Imp  | lementierung    |           |                 |          |                 |                      |                    |               |           | -(        | ב☆⊂ |
|---------------------|-----------------|-----------|-----------------|----------|-----------------|----------------------|--------------------|---------------|-----------|-----------|-----|
| 📄 🗽 🚣 💼 🔳           | 🍳 🔍 🕑 🔥 (       | d. 🗵 🕞    | Dokument - Bear | beiten 🕇 | Ansicht - Rückv | erweise <del>+</del> | Aktionen 🕶         |               |           |           |     |
| Stammblatt Betei    | ligte Antrag    | Portfolio | Risikobewertung | Status   | Kennzahlen      | Budget               | Auftrag & Finanzen | Dokumentation | Abschluss | Sonstiges |     |
| - Basisinformatio   | nen             |           |                 |          |                 |                      |                    |               |           |           |     |
| Projekt-Nr.         | 48              |           |                 |          | Status          | passiv               |                    |               |           |           |     |
| Bezeichnung         | Implementierung |           |                 |          |                 |                      |                    |               |           |           |     |
| Inhaltsbeschreibung |                 |           |                 |          |                 |                      |                    |               |           |           |     |
| Plan-Beginn         | 09.12.2019      | •         |                 |          | Plan-Ende       | 31.03.2020           | ) 🐵 📰              |               |           |           |     |
| Bemerkung           |                 |           |                 |          |                 |                      |                    |               |           |           |     |

Weiter mit der manuellen Projektanlage in Abschnitt 4.4.

## 4.3 Projektanlage aus Projektantrag

Oft werden Projektanträge (Projektideen) im Projektmanagement als Vorstufe eines Projektes verwendet, bevor ein Projekt initiiert wird. In Projectile können im Projektmanagement-Menü Projektanträge angelegt und verwaltet werden:

| Sa, 02.11.2019 KW44 🖇 002 S   | chaub Peter - 🕐 - 🖒 🛛 🖻                                                                                                    | Guchen             | Dokumenttyp. Q |
|-------------------------------|----------------------------------------------------------------------------------------------------|--------------------|----------------|
| <b>€</b>                      | 🗙 📓 Projektantrag 1572728910521-0                                                                                                    |                    | ₽☆⊒            |
| Administration                | 🔚 冒 Dokument 🕶 Bearbeiten 🕶                                                                                                    |                    |                |
| D 🚺 CRM                       | Stamphatt Beteiligte Details                                                                                                    |                    |                |
| Personal                      | Summinut Decemper Decemp                                                                                                    |                    |                |
| 4 📋 Projektmanagement         | - Stammblatt                                                                                                    |                    |                |
| 🖌 📄 Portfolio und Programm    | Antrags-Nr. 5 Status 0 - offen 🗢                                                                                                    |                    |                |
| 🙀 Projektidee/Projektantrag 💽 | Bezeichnung                                                                                                    |                    |                |
| Portfolio 💿                   | Taba had a sale of the sale of the sale of |                    |                |
| 🛅 Programm 📀                  | Innaitsbeschreibung                                                                                                    |                    |                |
| Projekte                      | Plan-Beginn 🛛 🔹 🔲 Plan-Ende                                                                                                    |                    |                |
| Ressourcenplanung             | Remerkung                                                                                                    |                    |                |
| Arbeitspakete                 | Semenany                                                                                                    |                    |                |
| Change-Management             |                                                                                                    |                    |                |
| Statusbericht                 | - Attribute                                                                                                    |                    |                |
| 🎽 Fertigstellung schätzen     | Wahrscheinlichkeit 100,00 % Priorität 3 - normale Priorität 🗸                                                                                                    |                    |                |
| Auswertungen                  | Auftragsart 🗢 Projektart 🗢 Produkt                                                                                                    | $\bigtriangledown$ |                |
| Abfragen                      | strateg. Relevanz 🗢 Klasse 🗢                                                                                                    |                    |                |
| Einkauf und Beschaffung       |                                                                                                    |                    |                |

Im folgenden Beispiel wird die Erweiterung des Fakturamoduls als Projektantrag definiert. Das spätere interne Projekt soll vom 06.01.2020 bis zum 28.02.2020 durchgeführt werden. Der Status des Antrags ist "offen". Weitere Informationen des Antrags sollen bei der Entscheidungsfindung unterstützen (diverse Attribute, Planaufwand, Plankosten, Planumsatz, Mehrwert, Risiken/ Chancen, …).

| 🗙 🗔 Projektantrag 5                                                                                                    | ;                                |                 |                              |                    |                                  | ₽☆目 |
|----------------------------------------------------------------------------------------------------|----------------------------------|-----------------|------------------------------|--------------------|----------------------------------|-----|
| 📄 🙀 🏯 📄 🛛 Do                                                                                                    | kument • Bearbeiten • Ansicht •  | Aktionen 👻      |                              |                    |                                  |     |
| Stammblatt Beteil                                                                                                    | igte Details                     |                 |                              |                    |                                  |     |
| Stammblatt                                                                                                    |                                  |                 |                              |                    |                                  |     |
| Antrags-Nr.                                                                                                    | 5                                |                 | Status                       | 0 - offer          |                                  |     |
| Stammblatt     Beteiligte     Details     Stammblatt     Antrags-Nr.   5   Bezeichnung   Erweiterung Fakturamodul "Vertragsverwaltung"     Inhaltsbeschreibung   Plan-Beginn   06.01.2020     Plan-Ende   28.02.2020     Cattribute |                                  |                 |                              |                    |                                  |     |
| Inhaltsbeschreibung                                                                                                    | Erweiterung der Vertragsverwaltu | ng bzgl. der au | ıtomatisierten Rechnungserst | ellung aus         | Zahlungsplänen und Meilensteinen |     |
| Plan-Beginn                                                                                                    | 06.01.2020 🔹 🗔                   |                 | Plan-Ende                    | 28.02.20           | 20 🔹 🥅                           |     |
| Bemerkung                                                                                                    |                                  |                 |                              |                    |                                  |     |
| Attribute                                                                                                    |                                  |                 |                              |                    |                                  |     |
| Wahrscheinlichkeit                                                                                                    | 50,00 %                          | Priorität       | 3 - normale Priorität        | $\bigtriangledown$ |                                  |     |
| Auftragsart                                                                                                    | <                                | Projektart      | Customizing                  | $\bigtriangledown$ | Produkt Projectile#Version 5.X 🗢 |     |
| strateg. Relevanz                                                                                                    | 3 - hoch                         | Klasse          | 2 - Soll                     | $\bigtriangledown$ |                                  |     |

Nach den Speichern des Antrags können dann im Reiter "Beteiligte" die externen und internen Beteiligten (Unit, Kostenstelle, Projektleiter, Projektteam, Lenkungsausschuss und Projektpartner) eingegeben werden ...

| 🗙 🗔 Projektantrag !                   | 5                             |                    |                    |               |                |                   | ₽☆Ξ |
|---------------------------------------|-------------------------------|--------------------|--------------------|---------------|----------------|-------------------|-----|
| 📄 <u>à</u> 🛓 📄 Do                     | okument <del>+</del> - I      | Bearbeiten 👻 Ansio | ht 👻 Aktionen 👻    |               |                |                   |     |
| Stammblatt Beteil                     | ligte Deta                    | ails               |                    |               |                |                   |     |
| 🖃 ext. Beteiligte —                   |                               |                    |                    |               |                |                   |     |
| Externes Projekt                      | Kontakt                       |                    | $\bigtriangledown$ |               |                |                   |     |
| Endkunde                              |                               |                    | $\bigtriangledown$ |               |                |                   |     |
| 🗆 interne Poteiliata                  |                               |                    |                    |               |                |                   |     |
| Unit                                  | Abteilung A                   |                    |                    | elle Technik  |                |                   |     |
| Projektmanager                        |                               | Vorname            | Name 🔺             | Telefon       | E-Mail         |                   |     |
| · · · · · · · · · · · · · · · · · · · | 1                             | Paula              | Meier              | - 15          | p.meier@firn   | na.de             |     |
|                                       | 2                             | Maria              | Schneider          | +496131 62768 | m.schneider    | @firma.de         |     |
|                                       |                               |                    |                    |               |                |                   |     |
| Projekttoom                           |                               | N                  | Nerro              | 7-1-6         | r wet          |                   |     |
| Projektieani                          | <br>??? ▼                     | vorname            | Name A             | Teleron       | E-Mail         |                   |     |
|                                       |                               |                    |                    |               |                |                   |     |
| Lenkungsausschuss                     |                               | Vorname            | Name 🛎             | Telefon       | E-Mail         |                   |     |
|                                       |                               |                    |                    |               |                |                   |     |
| Deside and the                        |                               |                    |                    |               |                |                   |     |
| Projektpartner                        | □ <sup>3</sup> / <sub>2</sub> | Kontakt            | Rolle              | Ans           | prechpartner 1 | Ansprechpartner 2 | _   |
|                                       | •                             |                    |                    |               |                |                   |     |
|                                       |                               |                    |                    | 1             |                |                   |     |

... und im Reiter "Details" werden weitere Merkmale (Planaufwand, Plankosten, Planumsatz, Projektziel, Alternativen, ...).

| 🗙 📓 Projektant   | rag 5                                        | ₽☆⊟ |
|------------------|----------------------------------------------|-----|
| 🖹 😥 🚣 📔          | Dokument - Bearbeiten - Ansicht - Aktionen - |     |
| Stammblatt E     | eteiligte Details                            |     |
| - 🗆 Quantitative | Merkmale                                     |     |
| Planaufwand      | 200:00 25,000 Pt                             |     |
| Planaufwand      | 16.500,00 EUR                                |     |
| Projektumsatz    | EUR                                          |     |
| Qualitative I    | Aerkmale                                     |     |
| Projektziel      | Erweiterung des Fakturamoduls                |     |
| Alternativen     | Zukauf                                       |     |
| Machbarkeit      | Ja                                           |     |
| Kosten/Nutzen    |                                              |     |
| Business Case    |                                              |     |
| Anforderungen    |                                              |     |

Aus dem (ggf. genehmigten) Projektantrag kann mit Hilfe der Aktion "Projekt erstellen" ein Projekt erzeugt werden.

| 🗙 📄 Projektantrag 5 |                                                                 |                                                        | ₽☆≡ |
|---------------------|-----------------------------------------------------------------|--------------------------------------------------------|-----|
| 📄 🙀 🚣 🔳 Do          | kument - Bearbeiten - Ansicht - Aktionen -                      |                                                        |     |
| Stammblatt Beteil   | gte Details                                                     |                                                        |     |
| Stammblatt          |                                                                 |                                                        |     |
| Antrags-Nr.         | 5                                                               | Status 1 - genehmigt 🗢                                 |     |
| Bezeichnung         | Erweiterung Fakturamodul "Vertragsverwaltung"                   |                                                        |     |
| Inhaltsbeschreibung | Erweiterung der Vertragsverwaltung bzgl. der automatisierten Re | chnungserstellung aus Zahlungsplänen und Meilensteinen |     |
| Plan-Beginn         | 06.01.2020 🛛 💿 🥅                                                | Plan-Ende 28.02.2020 🛛 👁 🥅                             |     |
| Bemerkung           |                                                                 |                                                        |     |

Dabei werden die Eckwerte des Projektantrags in die Maske "Projekt" übertragen.

| 🗙 📄 Projekt 5                                                                                                    | 4         |             |               |                     |           |              |            |                    |               |           |           | ₽☆目 |
|----------------------------------------------------------------------------------------------------|-----------|-------------|---------------|---------------------|-----------|--------------|------------|--------------------|---------------|-----------|-----------|-----|
| 😑 🗉 🔍 🗉                                                                                                    | , 🕑 🔒     | d. 🖢 🛛      | Dokument      |                     | icht 🔹 Rü | ckverweise 🕶 |            |                    |               |           |           |     |
| Stammblatt                                                                                                    | Beteiligt | Antrag      | Portfolio     | Risikobewertung     | Status    | Kennzahlen   | Budget     | Auftrag & Finanzen | Dokumentation | Abschluss | Sonstiges |     |
| Basisinforr                                                                                                    | nationen  |             |               |                     |           |              |            |                    |               |           |           |     |
| Projekt-Nr.                                                                                                    | 4         | )           |               |                     |           | Status       | passiv     |                    |               |           |           |     |
| Bezeichnung                                                                                                    | E         | weiterung F | akturamodul " | /ertragsverwaltung" |           |              |            |                    |               |           |           |     |
| Projekt-Nr.       49       Status passiv         Bezeichnung       Erweiterung Fakturamodul "Vertragsverwaltung"         Inhaltsbeschreibung       Erweiterung der Vertragsverwaltung bzgl. der automatisierten Rechnungserstellung aus Zahlungsplänen und Meilensteinen         Plan-Reginn       for 11 2019 |           |             |               |                     |           |              |            |                    |               |           |           |     |
| Plan-Beginn                                                                                                    | 0         | .11.2019    | •             |                     |           | Plan-Ende    | 28.02.2020 | •                  |               |           |           |     |
| Bemerkung                                                                                                    |           |             |               |                     |           |              |            |                    |               |           |           |     |

Weiter mit der manuellen Projektanlage in Abschnitt 4.4.

### 4.4 Manuelle Projektanlage und -definition

In Projectile können im Menü "Projektmanagement" Projekte manuell angelegt werden ("+-Button":

| <b>~</b>                 | X 🗐 Projekt 54 ⊕☆                                                                                                    |
|--------------------------|----------------------------------------------------------------------------------------------------|
| Administration           | 🔚 🛐 🎕 🏢 🕎 🔥 🛃 🗦 🕞 Ookument - Bearbeiten - Ansicht - Rückverweise -                                                                  |
| 🖻 🙋 CRM                  | Stammblatt Beteilide Antraa Portfolio Risikobewertung Status Kennzahlen Budget Auftrag & Finanzen Dokumentation Abschluss Sonstiges |
| Personal                 |                                                                                                    |
| Projektmanagement        | = Basisinformationen                                                                                                    |
| Portfolio und Programm   | Projekt-Nr. 49 Status passiv                                                                                                    |
| 4 📄 Projekte             | Bezeichnung                                                                                                    |
| 🗐 Aktive Hauptprojekte 💽 |                                                                                                    |
| Projektschablone         | Inhaltsbeschreibung                                                                                                    |
| Projektbaukasten Konfig  | Dan-Regins 02 11 2019 e Dan-Ende                                                                                                    |
| Projektbaukasten         |                                                                                                    |
| Rojektimport             | Bemerkung                                                                                                    |
| Projektexport            |                                                                                                    |
| MS Project Abgleich      | E Struktur                                                                                                    |
| 🔁 Ressourcenplanung      | Hauptprojekt Oberprojekt                                                                                                    |
| Arbeitspakete            | Unterprojekte 🥅 🧽 - Projekt-Nr. A Bezeichnung Status Plan-Beginn Plan-Ende Planaufwand Istaufwand                                   |
| Change-Management        | 00:00 00:00                                                                                                    |
| 🔀 Statusbericht          | 00.00 00.00                                                                                                    |
| Fertigstellung schätzen  |                                                                                                    |
| 🖻 💼 Auswertungen         | Vorgänge 🕅 🚓 - Vorgangs-Nr. A Bezeichnung Plan-Beginn Plan-Ende ext. Planaufwand Istaufwand abge                                    |
| Abfragen                 |                                                                                                    |
| Einkauf und Beschaffung  | 0.00 00.00                                                                                                    |
| Angebote und Aufträge    |                                                                                                    |
| Erfassung                | Mellensteine 🔲 🚓 - Mellenstein Mr A. Bezeichnung Datum Verantwortlicher Mellensteinkatenorie ahne                                   |
| 🕑 💽 Faktura              |                                                                                                    |
| Dicketmanagement         |                                                                                                    |
| Risikomanagement         |                                                                                                    |

#### 4.5 Projektdefinition

Im folgenden Beispiel wird das Projekt "049 – Entwicklung einer neuen Benutzeroberfläche" angelegt und abgespeichert. Anschließend werden die erforderlichen Daten für die Projektdefinition eingegeben.

| 🗙 📄 Projekt 049 Ent | wicklung einer neuen Benutzeroberfläche                                                          |           | ₽☆⊟       |
|---------------------|--------------------------------------------------------------------------------------------------|-----------|-----------|
| 📄 😥 🚣 💼  🗈          | 🔍 🗒 🍸 🛵 🌲 🧊 🔀 Dokument - Bearbeiten - Ansicht - Rückverweise - Aktionen -                        |           |           |
| Stammblatt Beteil   | gte Antrag Portfolio Risikobewertung Status Kennzahlen Budget Auftrag & Finanzen Dokumentation / | Abschluss | Sonstiges |
| - Basisinformation  | en                                                                                               |           |           |
| Projekt-Nr.         | 049 Status passiv                                                                                |           |           |
| Bezeichnung         | Entwicklung einer neuen Benutzeroberfläche                                                       |           |           |
| Inhaltsbeschreibung | Neue Benutzeroberfläche für Projectile inkl. Erweiterungen im Dashboard-Builder                  |           |           |
| Plan-Beginn         | 04.11.2019 • • • • • • • • • • • • • • • • • • •                                                 |           |           |
| Bemerkung           |                                                                                                  |           |           |
| - I Struktur        |                                                                                                  |           |           |

Auf den Reiter "Beteiligte" im Rahmen "ext. Beteiligte" wird zunächst unterschieden, ob das Projekt intern oder extern ist. Bei externen Projekten wird dann der Auftraggeber (Feld "Kontakt") und die Ansprechpartner für das Projekt hinterlegt. Im Rahmen "internen Beteiligte" kann die Unit zugeordnet werden (Organisationseinheit, der Leiter der Unit hat dann auch Zugriff auf das Projekt), der oder die Projektmanager, das Projektteam und weitere interne Beteiligte). Das Projektteam wird auch auf Basis der Ressourcenplanung (siehe Abschnitt 4.8) automatisch zugeordnet.

| Projekt 049 Entv      | wicklung einer                                    | r neuen Benutze | eroberfläche       |                    |                  |                |                  |                 | -C)-      |  |  |  |
|-----------------------|---------------------------------------------------|-----------------|--------------------|--------------------|------------------|----------------|------------------|-----------------|-----------|--|--|--|
| ) 🔝 🚣 💼 💷 (           | 🧟 🖳 🕑 🤞                                           | 6 🛃 🗵 🖙         | Dokument - Be      | arbeiten 👻 Ansicht | - Rückverweise - | Aktionen -     |                  |                 |           |  |  |  |
| ammblatt Beteilig     | gte Antrag                                        | Portfolio       | Risikobewertung    | Status Ken         | nzahlen Budge    | t Auftrag & Fi | nanzen Dokumenta | ation Abschluss | Sonstiges |  |  |  |
| = ext. Beteiligte     | _                                                 |                 |                    |                    |                  |                |                  |                 |           |  |  |  |
| ext. Auftrag          | Kont                                              | takt MAB Meier  | Anlagenbau GmbH    | $\bigtriangledown$ |                  |                |                  |                 |           |  |  |  |
| kaufm. Ansprechpartn  | er Danserl Xa                                     | I Xaver 🗢       |                    |                    |                  |                |                  |                 |           |  |  |  |
| fachl. Ansprechpartne | r Schmidt K                                       | idt Klaus 🗢     |                    |                    |                  |                |                  |                 |           |  |  |  |
| techn. Ansprechpartne | er Hansen In                                      | ige             | $\bigtriangledown$ |                    |                  |                |                  |                 |           |  |  |  |
| Rechnungsempfänger    | 🔳 🌼 -                                             | Auftraggeber    |                    | Ansprechpartner    | Anteil           | Bemerkung      |                  |                 |           |  |  |  |
|                       |                                                   |                 |                    |                    | 0,00 %           |                |                  |                 |           |  |  |  |
|                       |                                                   |                 |                    |                    | 100,00 %         |                |                  |                 |           |  |  |  |
|                       | ۲                                                 |                 |                    |                    | 100,00 %         |                |                  |                 |           |  |  |  |
|                       |                                                   |                 |                    |                    |                  |                |                  |                 |           |  |  |  |
| Endkunde              |                                                   |                 | $\bigtriangledown$ |                    |                  |                |                  |                 |           |  |  |  |
|                       |                                                   |                 |                    |                    |                  |                |                  |                 |           |  |  |  |
| Unit                  | Abteilung A                                       |                 |                    | elle Technik       |                  | <              |                  |                 |           |  |  |  |
| Projektmanager        | ■ <sup>1</sup> / <sub>1</sub> / <sub>2</sub> + Na | ame 🔺           | Vorname            | Telefon            | Mobil            | E-Mail         |                  |                 |           |  |  |  |
| 8                     | 1 Sc                                              | thaub           | Peter              | - 11               |                  | p.schaub@firm  |                  |                 |           |  |  |  |
|                       |                                                   |                 |                    |                    |                  |                |                  |                 |           |  |  |  |
| Projetiteren          |                                                   |                 |                    |                    |                  |                |                  |                 |           |  |  |  |
| Projektteam           | ŵ ≁ Vo                                            | orname          | Name 🔺             | Telefon            | E-Mail           |                |                  |                 | _         |  |  |  |
|                       |                                                   |                 |                    |                    |                  |                |                  |                 |           |  |  |  |
| Lenkungsausschuss     | 🔲 🌼 🕶 Vo                                          | orname          | Name 🔺             | Telefon            | E-Mail           |                |                  |                 |           |  |  |  |
|                       |                                                   |                 |                    |                    |                  |                |                  |                 |           |  |  |  |
|                       |                                                   |                 |                    |                    |                  |                |                  |                 |           |  |  |  |
|                       | S82 V-                                            | ontakt          | Ansprechpartner 1  | Ansprechpartner 2  | Mitarbeiter      | Rolle          | Bemerkung        |                 |           |  |  |  |
| Projektpartner        | , <b>∧</b>                                        |                 |                    |                    |                  |                |                  |                 |           |  |  |  |
| Projektpartner        |                                                   |                 |                    |                    |                  |                |                  |                 |           |  |  |  |

Im Reiter "Antrag" können (falls der Projektantrag nicht verwendet wird) Daten für einen Projektantrag hinterlegt werden (Hintergrund, Ziel, Anforderungen, Einschränkungen, Business Case, …).

| 🗙 📄 Projekt 049 Entv               | /icklung einer | neuen Benutz | eroberfläche    |          |                 |           |                    |               |           | -(D-      | ☆≡ |
|------------------------------------|----------------|--------------|-----------------|----------|-----------------|-----------|--------------------|---------------|-----------|-----------|----|
| 🖹 📓 🚣 💼 🔳                          | 2 🖪 🗹 🔞        | J 🕹 🗵 🛤      | Dokument - Bear | beiten 👻 | Ansicht - Rückv | erweise 🕶 | Aktionen 🗸         |               |           |           |    |
| Stammblatt Beteilig                | te Antrag      | Portfolio    | Risikobewertung | Status   | Kennzahlen      | Budget    | Auftrag & Finanzen | Dokumentation | Abschluss | Sonstiges |    |
| Hintergrund und derze<br>Situation | itige          |              |                 |          |                 |           |                    |               |           |           |    |

Im Reiter "Portfolio" können diverse Attribute für das Projekt (Wahrscheinlichkeit, Priorität, Auftragsart, Projektart, …) hinterlegt werden und die Zuordnung des Projektes zu Programmen oder Portfolios vorgenommen werden.

In einigen Versionen ist auch die Klassifizierung der Projekte und das Tailoring möglich.

|                                            | E E     | 🥰 🖳 🕑 鳻 (                    | 📙 🗾 🗟 🛛 Dok        | .ument + Bear | rbeiten - Ansici  | nt • Rückve        | erweise 👻          | Aktionen +               |               |           |           |
|--------------------------------------------|---------|------------------------------|--------------------|---------------|-------------------|--------------------|--------------------|--------------------------|---------------|-----------|-----------|
| tammblatt B                                | Beteili | gte Antrag                   | Portfolio Risik    | obewertung    | Status Ke         | nnzahlen           | Budget             | Auftrag & Finanzen       | Dokumentation | Abschluss | Sonstiges |
| - Attribute                                |         |                              |                    |               |                   |                    |                    |                          |               |           |           |
| Wahrscheinlichk                            | keit    |                              | 75,00 %            | Priorität 4   | I - hohe Prioritä | :                  | $\bigtriangledown$ |                          |               |           |           |
| Auftragsart                                | 1       | Aufwand                      | $\bigtriangledown$ | Projektart (  | Customizing       |                    | $\bigtriangledown$ | Produkt Projectile Versi | on 6.X 🤜      | 7         |           |
| strateg. Relevan                           | nz 3    | 3 - hoch                     |                    | Klasse 2      | 2 - Soll          |                    | $\bigtriangledown$ |                          |               |           |           |
| - Dec                                      | & Port  | folios<br>Itwicklung "System | n A" 🗢 Produ       | kt            |                   | $\bigtriangledown$ |                    |                          |               |           |           |
| Programm 8                                 | 001 Er  |                              |                    |               |                   |                    | hi                 | s                        |               |           |           |
| Programm 8<br>Programm 000<br>Portfolios 🔲 | 001 Er  | • Name                       | Bezeichnung 🔺      |               |                   | von                | 0                  | -                        |               |           |           |
| Programm 8<br>Programm 000<br>Portfolios 🔲 | 001 Er  | Name                         | Bezeichnung 🛎      |               |                   | von                | U                  | -                        |               |           |           |
| Programm 8<br>Programm 000<br>Portfolios 🔲 | 001 Er  | • Name                       | Bezeichnung 🔺      |               |                   | von                | U                  | -                        |               |           |           |

Im Reiter "Risikobewertung" kann eine projektbezogene Risikobewertung vorgenommen werden.

| ✓ □ Projekt 049 Entwicklung einer neuen Benutzeroberfläche<br>□☆ Ξ |              |          |                    |                    |                    |               |           |           |  |  |  |
|--------------------------------------------------------------------|--------------|----------|--------------------|--------------------|--------------------|---------------|-----------|-----------|--|--|--|
| 📔 🙀 🚣 📬 🔢 🍳 🖫 🍸 🔥 🦺 📴 🕞 Doku                                       | iment 🕶 Bear | beiten 🕶 | Ansicht 👻 Rück     | verweise 👻         | Aktionen 🗸         |               |           |           |  |  |  |
| Stammblatt Beteiligte Antrag Portfolio Risiko                      | bewertung    | Status   | Kennzahlen         | Budget             | Auftrag & Finanzen | Dokumentation | Abschluss | Sonstiges |  |  |  |
| Bewertung                                                          |              |          |                    |                    |                    |               |           |           |  |  |  |
| Summe der Risiken 31                                               |              |          |                    |                    |                    |               |           |           |  |  |  |
| - Kundanrisikan                                                    |              |          |                    |                    |                    |               |           |           |  |  |  |
| Summe Kundenrisiken                                                |              |          | 6                  |                    |                    |               |           |           |  |  |  |
| Der Kunde hat genügend KnowHow, das Projekt zu untersti            | ützen        | 1   ++   |                    | $\bigtriangledown$ |                    |               |           |           |  |  |  |
| Das Ergebnis des Projektes ist für die Nutzer sehr wichtig         |              | 2   +    |                    |                    |                    |               |           |           |  |  |  |
| Das Projekt erfordert keine organisatorischen Änderungen b         | oeim Kunden  | 3   0    |                    | $\bigtriangledown$ |                    |               |           |           |  |  |  |
|                                                                    |              |          |                    |                    |                    |               |           |           |  |  |  |
| wirtschaftliche Risiken                                            |              |          |                    |                    |                    |               |           |           |  |  |  |
| Summe wirtschaftliche Risiken                                      |              | 7        |                    |                    |                    |               |           |           |  |  |  |
| Die Kalkulation deckt mögliche Projektrisiken ab                   | 1   ++       |          | $\bigtriangledown$ |                    |                    |               |           |           |  |  |  |
| Das Projekt wird nach Aufwand angeboten                            | 3   0        |          | $\bigtriangledown$ |                    |                    |               |           |           |  |  |  |
| Das Projekt wird mit den Standardbedingungen angeboten             | 1   ++       |          | $\bigtriangledown$ |                    |                    |               |           |           |  |  |  |
| Die Aufwandsschätzung ist sehr sicher                              | 2   +        |          | $\bigtriangledown$ |                    |                    |               |           |           |  |  |  |
|                                                                    |              |          |                    |                    |                    |               |           |           |  |  |  |
| T Ressourcemisiken                                                 |              |          |                    |                    |                    |               |           |           |  |  |  |
| - 🗉 Durchführungsrisiken                                           |              |          |                    |                    |                    |               |           |           |  |  |  |

Nach der Projektdefinition folgt dann als nächster Schritt die Projekt-strukturierung.

### 4.6 Projektstrukturierung

Der Projektstrukturplan (PSP) ist das Ergebnis einer Gliederung des Projekts in plan- und kontrollierbare Elemente. Ein Projekt wird im Rahmen der Strukturierung in Teilprojekte und Arbeitspakete unterteilt. Teilprojekte sind Elemente, die weiter unterteilt werden müssen, Arbeitspakete sind Elemente, die sich im PSP auf der untersten Ebene befinden und dort nicht weiter unterteilt werden.

Aus dem Projektstrukturplan werden die Aufgabenpakete abgeleitet, für die

dann eine Aufwandsschätzung durchzuführen ist. Der PSP kann mit Hilfe der Funktion "Projektplanung" angelegt werden:

| 🗙 📄 Projekt 049 Ent | twicklung einer neuen Benutzeroberfläche                                                                       | ₽☆⊟   |
|---------------------|----------------------------------------------------------------------------------------------------|-------|
| 📄 🔉 🚣 💼 🔢           | 🝳 🖳 📝 🚜 🛃 🝺 📷 Dokument 🗸 Bearbeiten 🖌 Ansicht 👻 Rückverweise 👻 Aktionen 🗸                                      |       |
| Stammblatt Beteil   | igte Antrag Portfolio Risikobewertung Status Kennzahlen Budget Auftrag & Finanzen Dokumentation Abschluss Sons | tiges |
| - Basisinformation  | ien                                                                                                    |       |
| Projekt-Nr.         | 049 Status passiv                                                                                              |       |
| Bezeichnung         | Entwicklung einer neuen Benutzeroberfläche                                                                     |       |
| Inhaltsbeschreibung | Neue Benutzeroberfläche für Projectile inkl. Erweiterungen im Dashboard-Builder                                |       |
| Plan-Beginn         | 04.11.2019 • • • Plan-Ende 29.05.2020 • •                                                                      |       |
| Bemerkung           |                                                                                                    |       |
| - 🗉 Struktur        |                                                                                                    |       |

Dieser Dialog ermöglicht, neben der Definition des Projektstrukturplans, auch die Ablauf- und Terminplanung sowie die Ressourcenplanung. Er besteht u. a. aus der Vorwärts- und Rückwärtsrechnung, den Buttons zum Hinzufügen der PSP-Elemente, Spalten für die Definition der PSP-Elemente und dem Balkendiagramm:

| > | Projektpla  | nung 049 Entwicklung einer neuen Benutzerob       | erfläche        |                 |                 |           |             |       |                             |        |         |              |       |     |    | -127 | ≿≡    |
|---|-------------|---------------------------------------------------|-----------------|-----------------|-----------------|-----------|-------------|-------|-----------------------------|--------|---------|--------------|-------|-----|----|------|-------|
| E | 🛛 🕹 ኲ 세     | 🖭 🖻 🛃 🗟 🚺 🎲 🏍 🚍 😂 Löscher                         | n   👄   Sonstig | ges 🗸 🕴 📄 Zeitp | olanung   🚔   🖪 | 7         |             |       |                             |        |         |              |       | Q ( | 2  | 1 10 | I M   |
|   | Projekt-Nr. | Bezeichnung                                       | Planaufwand     | Start           | ▼ Ende          | Tätigkeit | Mitarbeiter | fixie | 2019<br>O November Dezember | Januar | Februar | 2020<br>März | April | Mai | Ju |      | Vorgā |
|   | 049         | Entwicklung einer neuen Benutzeroberfläche        |                 | 04.11.2019      | 29.05.2020      |           |             |       |                             |        |         |              |       |     |    |      |       |
|   | Vorwä       | irts- und Rückwärtsrechnun<br>Elemente hinzufügen | g               |                 |                 |           |             |       |                             |        | Balker  | ıplan        | I     |     |    |      |       |

Im folgenden Beispiel wird das Projekt "049" zunächst in zwei Teilprojekte unterteilt: Planungsphase und Umsetzungsphase). Dafür wird zunächst das Projekt markiert und dann zweimal auf das Projekt-Symbol geklickt. Projectile legt dann diese zwei Teilprojekte an ...

| 🗙 🗈 Projektplan                            | ung 049 Entwicklung einer neuen Benutzerobe | rfläche            |                        |                         |                               |                              | ₽☆⊟          |
|--------------------------------------------|---------------------------------------------|--------------------|------------------------|-------------------------|-------------------------------|------------------------------|--------------|
| 🗒 🍣 🚾 📲 🛙                                  | 🕀 🕞 🔂 🔯 🖺 🖿 🏍 🚍 🖨 Löschen                   | 👄   Sonstig        | es 🕶 📔 Zeitpla         | nung   🔔   🎯            |                               | Q Q                          | IN IN IN     |
| Projekt-Nr.                                | Bezeichnung                                 | Planaufwand        | Start                  | Ende                    | Tätigkeit                     | Mitarbeiter                  |              |
| <ul> <li>✓ ▲ ● 049</li> <li>● ●</li> </ul> | Entwicklung einer neuen Benutzeroberfläche  | 1. Elem<br>2. PSP- | ent marki<br>Element ( | eren um l<br>hier Teilp | PSP-Element(<br>rojekt) auswä | e) anzulege<br>ihlen (hier 2 | en<br>2 mal) |
|                                            |                                             | 3. PSP-            | Elemente               | werden e                | erzeugt                       |                              |              |

... und der Benutzer füllt dann die Bezeichnungen der Teilprojekte aus und speichert den Projektplan ab.

| $\times$ | 😢 Projektplan | ung 049 Entwicklung einer neuen Benutzerobe | erfläche      |                |               |           |             | - | למ | ≡ |
|----------|---------------|---------------------------------------------|---------------|----------------|---------------|-----------|-------------|---|----|---|
|          | S 🕨 📲 🛛       | 🕀 🖻   🛃 🕺 🛐 🖿 🎎   🚍   🥥 Löschen             | 🗧 🖛 🛛 Sonstig | es 🗸 📄 Zeitpla | anung   🔔   🎯 |           | Q Q         | M |    | M |
|          | Projekt-Nr.   | Bezeichnung                                 | Planaufwand   | Start          | Ende          | Tätigkeit | Mitarbeiter |   |    |   |
|          | 4 📄 049       | Entwicklung einer neuen Benutzeroberfläche  | 0,000 Pt      | 04.11.2019     | 29.05.2020    |           |             |   |    |   |
|          | 049.1         | Planungsphase                               |               | 04.11.2019     | 29.05.2020    |           |             |   |    |   |
|          | 049.2         | Umsetzungsphase                             |               | 04.11.2019     | 29.05.2020    |           |             |   |    |   |

Im nächsten Schritt werden dann für die Teilprojekte jeweils zwei Aufgaben (Vorgänge) hinzugefügt. Dafür werden zunächst die Teilprojekte markiert und dann zwei mal auf das Vorgang-Symbol geklickt. Projectile legt dann die vier Vorgänge für die beiden Teilprojekte an ...

| $\times$ | 📧 Projektplan | ung 049 Entwicklung einer neuen Benutzerobe | erfläche                   |               |             |                    | ₽☆≡ |
|----------|---------------|---------------------------------------------|----------------------------|---------------|-------------|--------------------|-----|
|          | 🕹 🕪 🔺 🛛       | 🕀 🕞 🖪 🔂 🖾 🗤 👪 🗐 😂 Löscher                   | 🗧 🖛 🛛 Sonstiges 🕶 📄 Zeitpl | anung   싎   📝 |             | Q Q K              |     |
|          | Projekt-Nr.   | Bezeichnung                                 | Planaufwand 👻 Start        | Ende          | Tätigkeit   | Mitarbeiter        |     |
|          | 4 📄 049       | Entwicklung einer neuen Benutzeroberfläche  | 1. Elemente merki          |               | DOD Element | o opzulogop        |     |
|          | a 🗐 049.1     | Planungsphase                               | 1. Elemente marki          | ieren um i    | -SP-Element | e anzulegen        |     |
|          | 88            |                                             | 0.000 Pt 04.11.2010        | 200.05.0000   |             | Coop Cabault Datas | -   |
|          | 2             |                                             | 2. PSP-Elemente            | (hier Vorg    | änge) auswä | ihlen              |     |
|          | a 📃 049.2     | Umsetzungsphase                             | 0,000 Pt 04.11.2019        | 29.05.2020    |             |                    |     |
|          | 83            |                                             | 3. PSP-Elemente            | werden er     | zeuat       |                    |     |
|          | 88            |                                             |                            |               |             |                    | _   |
|          |               |                                             |                            |               |             |                    |     |

... und der Benutzer füllt dann die Bezeichnungen der Vorgänge aus und speichert den Projektplan ab. Im Beispiel werden dann noch drei weitere Vorgänge für das zweite Teilprojekt angelegt ...

| $\times$ | 😢 Projektplanung | 049 Entwicklung einer neuen Benutzeroberfläc | he            |               |            |                      |                  | ₽☆Ξ |
|----------|------------------|----------------------------------------------|---------------|---------------|------------|----------------------|------------------|-----|
|          | S 🔽 🟹 🗉 🛛        | 🖹   🛃 🔝 🚺 🧤 🏍   🚍   🥥 Löschen   🗢            | = Sonstiges - | 📃 Zeitplanung | 🚔   😿      |                      | Q Q   M          |     |
|          | Projekt-Nr.      | Bezeichnung                                  | Planaufwand   | Start         | Ende       | Tätigkeit            | Mitarbeiter      |     |
|          | 4 🗐 049          | Entwicklung einer neuen Benutzeroberfläche   | 0,000 Pt      | 04.11.2019    | 29.05.2020 |                      |                  |     |
|          | 4 📄 049.1        | Planungsphase                                | 0,000 Pt      | 04.11.2019    | 29.05.2020 |                      |                  |     |
|          | 049.1-1          | Anforderungskatalog                          | 0,000 Pt      | 04.11.2019    | 29.05.2020 | Allgemeine Tätigkeit | 002 Schaub Peter |     |
|          | 🔝 049.1-2        | Spezifikation                                | 0,000 Pt      | 04.11.2019    | 29.05.2020 | Allgemeine Tätigkeit | 002 Schaub Peter |     |
|          | 4 📄 049.2        | Umsetzungsphase                              | 0,000 Pt      | 04.11.2019    | 29.05.2020 |                      |                  |     |
|          | 049.2-1          | Design                                       | 0,000 Pt      | 04.11.2019    | 29.05.2020 | Allgemeine Tätigkeit | 002 Schaub Peter |     |
|          | 049.2-2          | Mockup                                       | 0,000 Pt      | 04.11.2019    | 29.05.2020 | Allgemeine Tätigkeit | 002 Schaub Peter |     |
|          | 049.2-3          | Entwicklung                                  | 0,000 Pt      | 04.11.2019    | 29.05.2020 | Allgemeine Tätigkeit | 002 Schaub Peter | 1   |
|          | 8 049.2-4        | Testen                                       | 0,000 Pt      | 04.11.2019    | 29.05.2020 | Allgemeine Tätigkeit | 002 Schaub Peter |     |
|          | 8 049.2-5        | Dokumentation                                | 0,000 Pt      | 04.11.2019    | 29.05.2020 | Allgemeine Tätigkeit | 002 Schaub Peter |     |

... und anschließend werden die Vorgänge konkretisiert. Für jede Aufgabe sollte ein Planaufwand in Stunden oder (wie im Beispiel) in Personentagen hinterlegt werden. Der Planaufwand ist die Basis für die Terminplanung, das Ressourcenmanagement, das Projektcontrolling und ggf. für die Abrechnung. Darüber hinaus sollten auch die Tätigkeiten (für die Preis- und Kostenfindung und als Basis für die Ressourcenplanung) zugeordnet werden.

| $\times$ | 📧 Projektplanung | 049 Entwicklung einer neuen Benutzeroberfl | äche            |             |             |                       | ₽☆⊟              |
|----------|------------------|--------------------------------------------|-----------------|-------------|-------------|-----------------------|------------------|
|          | 😂 🌆 🐴 🗇 🛛        | 🖻   🛃 📓 🚺 눱 👪   🚍   🤤 Löschen              | 👄 🛛 Sonstiges - | - Zeitplanu | ıng   📇   📝 | Q                     |                  |
|          | Projekt-Nr.      | Bezeichnung                                | Planaufwand     | Start       | Ende        | Tätigkeit             | Mitarbeiter      |
|          | a 🗐 049          | Entwicklung einer neuen Benutzeroberfläche | 36,000 Pt       | 04.11.2019  | 29.05.2020  |                       |                  |
|          | a 📄 049.1        | Planungsphase                              | 7,000 Pt        | 04.11.2019  | 29.05.2020  |                       |                  |
|          | 📓 049.1-1        | Anforderungskatalog                        | 2,000 Pt        | 04.11.2019  | 29.05.2020  | Beratung              | *Beratung        |
|          | 📓 049.1-2        | Spezifikation                              | 5,000 Pt        | 04.11.2019  | 29.05.2020  | Beratung              | *Beratung        |
|          | a 📄 049.2        | Umsetzungsphase                            | 29,000 Pt       | 04.11.2019  | 29.05.2020  |                       |                  |
|          | 📓 049.2-1        | Design                                     | 3,000 Pt        | 04.11.2019  | 29.05.2020  | Programmierung - Java | *Java            |
|          | 049.2-2          | Mockup                                     | 5,000 Pt        | 04.11.2019  | 29.05.2020  | Programmierung - Java | *Java            |
|          | 8 049.2-3        | Entwicklung                                | 15,000 Pt       | 04.11.2019  | 29.05.2020  | Programmierung - Java | *Java            |
|          | 8 049.2-4        | Testen                                     | 4,000 Pt        | 04.11.2019  | 29.05.2020  | Testen                | 002 Schaub Peter |
|          | 8 049.2-5        | Dokumentation                              | 2,000 Pt        | 04.11.2019  | 29.05.2020  | Dokumentation         | 002 Schaub Peter |
|          |                  |                                            |                 |             |             |                       |                  |
|          |                  |                                            |                 |             |             |                       |                  |

**Anmerkung:** Falls eine Tätigkeit zugeordnet wird, für die ein abstrakter Mitarbeiter hinterlegt ist, wird (wenn es entsprechend konfiguriert ist) der entsprechende abstrakte Mitarbeiter der Aufgabe automatisch zugewiesen (siehe auch Abschnitt 3.7).

### 4.7 Ablauf- und Terminplanung

Auf Basis des Projektstrukturplans kann dann ein Ablauf- und Terminplan für das Projekt erstellt werden. Dafür werden im ersten Schritt Meilensteine angelegt und anschließend Anordnungsbeziehungen definiert. Im folgenden Beispiel werden für die beiden Teilprojekte jeweils ein Meilenstein angelegt. Dafür wird zunächst die Teilprojekte markiert und dann ein mal auf das Meilenstein-Symbol geklickt. Projectile legt dann die zwei Meilensteine an ...

| $\times$ | Fi Projektplanung | 049 Entwicklung einer neuen Be | nutzeroberfläch | e           |             |                       |                  |       |      |       |        |         |      |        |         |      |       |     |      | ₽☆目       |
|----------|-------------------|--------------------------------|-----------------|-------------|-------------|-----------------------|------------------|-------|------|-------|--------|---------|------|--------|---------|------|-------|-----|------|-----------|
|          | 🗇 🌆 🐴 🕒 🗉         | 8   🛃 🗟 🕄 📭 🛃 😑   🤇            | 🔵 Löschen 🛛 🖛   | Sonstiges - | Zeitplanung | 🔒 I 😿                 |                  |       |      |       |        |         |      |        |         |      |       |     | Q    | Q N 140 N |
| -        |                   |                                |                 |             |             |                       |                  |       |      |       | 201    | 19      |      |        |         | 2020 |       |     |      |           |
|          | Projekt-Nr.       | Bezeichnung                    | Planautwand     | Start       | Ende        | Tatigkeit             | Mitarbeiter      | fixie | " Ok | tol N | ovembe | er Deze | mber | Januar | Februar | März | April | Mai | Juni | Vorganger |
|          | 4 🗐 049           | Entwicklung einer neuen Benutz | 36,000 Pt       | 04.11.2019  | 29.05.2020  |                       |                  |       |      | 2     |        |         | -    |        |         |      |       |     | TT   |           |
|          | a 📄 049.1         | Planungsphase                  | 7,000 Pt        | 04.11.2019  | 29.05.2020  |                       |                  |       |      | P     |        |         |      |        |         |      |       | _   |      |           |
|          | 🕺 049.1-1         | Anforderungskatalog            | 2,000 Pt        | 04.11.2019  | 29.05.2020  | Beratung              | *Beratung        |       |      | E     |        |         |      |        |         |      |       |     |      | 1:        |
|          | 8 049.1-2         | Spezifikation                  | 5,000 Pt        | 04.11.2019  | 29.05.2020  | Beratung              | *Beratung        |       |      | E     |        |         |      |        |         |      |       |     |      | 2:        |
|          | 15s               |                                | 1               | 04.11.2019  |             |                       |                  |       |      | •     | •      |         |      |        |         |      |       |     |      | 8:        |
|          | 4 📄 049.2         | Umsetzungsphase                | 29,000 Pt       | 04.11.2019  | 29.05.2020  |                       |                  |       |      | P     |        |         |      |        |         |      |       | _   |      |           |
|          | 049.2-1           | Design                         | 3,000 Pt        | 04.11.2019  | 29.05.2020  | Programmierung - Java | "Java            |       |      | E     |        |         |      |        |         |      |       |     |      | 3:        |
|          | 8 049.2-2         | Mockup                         | 5,000 Pt        | 04.11.2019  | 29.05.2020  | Programmierung - Java | *Java            |       |      | E     |        |         |      |        |         |      |       |     |      | 4:        |
|          | 049.2-3           | Entwicklung                    | 15,000 Pt       | 04.11.2019  | 29.05.2020  | Programmierung - Java | *Java            |       |      | E     |        |         |      |        |         |      |       |     |      | 5:        |
|          | 049.2-4           | Testen                         | 4,000 Pt        | 04.11.2019  | 29.05.2020  | Testen                | 002 Schaub Peter |       |      | E     |        |         |      |        |         |      |       |     |      | 6:        |
|          | 88 049.2-5        | Dokumentation                  | 2,000 Pt        | 04.11.2019  | 29.05.2020  | Dokumentation         | 002 Schaub Peter |       |      | E     |        |         |      |        |         |      |       |     |      | 7:        |
|          | £∕s               |                                | 1               | 04.11.2019  |             |                       |                  |       |      | •     | •      |         |      |        |         |      |       |     |      | 9:        |
|          |                   |                                | -               |             |             |                       |                  |       |      |       |        |         |      |        |         |      |       |     |      |           |

... und der Benutzer füllt dann die Bezeichnungen der Meilensteine aus und speichert den Projektplan ab.

Anschließend wird zwischen den Arbeitspaketen "Anforderungskatalog" und "Spezifikation" eine "Ende-Start"-Beziehungen definiert. Durch einen Klick am Ende des Balkens vom Arbeitspaket "Anforderungskatalog" und einen weiteren Klick auf den Anfang vom Arbeitspaket "Spezifikation" wird eine Anordnungsbeziehung angelegt.

| $\times$ | 📧 Projektplanung | 049 Entwicklung einer neuen Be | nutzeroberfläch | e           |             |                       |                  |       |                                          |        |         |              |       |     |      | ₽☆目       |
|----------|------------------|--------------------------------|-----------------|-------------|-------------|-----------------------|------------------|-------|------------------------------------------|--------|---------|--------------|-------|-----|------|-----------|
|          | S 🕨 🐴 💿          | e i 🖪 🗟 🕄 🕒 🏍 i 😑 i 🤇          | 🔵 Löschen   🦛   | Sonstiges 🕶 | Zeitplanung | 🚔   🥑                 |                  |       |                                          |        |         |              |       |     |      | Q Q N N   |
|          | Projekt-Nr.      | Bezeichnung                    | Planaufwand     | Start       | Ende        | Tätigkeit             | Mitarbeiter      | fixie | 2019<br><sup>r</sup> O November Dezember | Januar | Februar | 2020<br>März | April | Mai | Ju   | Vorgänger |
|          | 4 📄 049          | Entwicklung einer neuen Benutz | 36,000 Pt       | 04.11.2019  | 29.05.2020  |                       |                  |       |                                          |        |         |              |       |     | -    |           |
|          | 4 📄 049.1        | Planungsphase                  | 7,000 Pt        | 04.11.2019  | 29.05.2020  |                       |                  |       |                                          |        |         |              |       |     | -    |           |
|          | 8 049.1-1        | Anforderungskatalog            | 2,000 Pt        | 04.11.2019  | 29.05.2020  | Beratung              | *Beratung        |       |                                          |        |         |              |       |     |      | <u></u>   |
|          | 8 049.1-2        | Spezifikation                  | 5,000 Pt        | 04.11.2019  | 29.05.2020  | Beratung              | *Beratung        |       |                                          |        |         |              |       |     | :0   | 2:1       |
|          | 🎎 049.1-A        | Abnahme der Planung            |                 | 04.11.2019  |             |                       | 002 Schaub Peter |       | •                                        |        |         |              |       |     |      | 3:        |
|          | 4 📄 049.2        | Umsetzungsphase                | 29,000 Pt       | 04.11.2019  | 29.05.2020  |                       |                  | 1     |                                          |        |         |              |       |     | -    |           |
|          | 8 049.2-1        | Design                         | 3,000 Pt        | 04.11.2019  | 29.05.2020  | Programmierung - Java | *Java            |       |                                          |        |         |              |       |     | 3    | 4:        |
|          | 8 049.2-2        | Mockup                         | 5,000 Pt        | 04.11.2019  | 29.05.2020  | Programmierung - Java | *Java            |       |                                          |        |         |              |       |     | 81   | 5:        |
|          | 049.2-3          | Entwicklung                    | 15,000 Pt       | 04.11.2019  | 29.05.2020  | Programmierung - Java | *Java            |       |                                          |        |         |              |       |     | 81   | 6:        |
|          | 8 049.2-4        | Testen                         | 4,000 Pt        | 04.11.2019  | 29.05.2020  | Testen                | 002 Schaub Peter |       |                                          |        |         |              |       | ++  | 81 I | 7:        |
|          | 8 049.2-5        | Dokumentation                  | 2,000 Pt        | 04.11.2019  | 29.05.2020  | Dokumentation         | 002 Schaub Peter |       |                                          |        |         |              |       |     | 31   | 8:        |
|          | 🎎 049.2-A        | Systemabnahme                  |                 | 04.11.2019  |             |                       | 002 Schaub Peter |       | •                                        |        |         |              |       |     |      | 9:        |

In der Spalte "Vorgänger" wird dann auch diese Anordnungsbeziehung übertragen. Die "Spezifikation" (#2) hat als Vorgänger "Anforderungskatalog" (#1). In der Spalte "Vorgänger" kann dann auch direkt die ID des Vorgängers eingegeben werden und das System erzeugt dann die Anordnungs-beziehungen.

Wenn nur die ID eingegeben wird, definiert das eine "Ende-Anfang"-Beziehungen, ansonsten wäre die Notation "ID AA" für "Anfang-Anfang"-Beziehungen. Mehrere Vorgänger (wie im zweiten Meilenstein) werden durch Leerzeichen, Komma oder Semikolon getrennt.

Die Terminplanung kann manuell (durch verschieben der Balken) oder automatisiert auf Basis der Netzplantechnik vorgenommen werden. Im Beispiel wird die Vorwärtsrechnung angewendet und der Terminplan berechnet:

| × | Projektplanung | 049 Entwicklung einer neuen Be | nutzeroberfläch | e           |               |                       |                  |        |                             |        |         |              |       |     |     | ₽☆目            |
|---|----------------|--------------------------------|-----------------|-------------|---------------|-----------------------|------------------|--------|-----------------------------|--------|---------|--------------|-------|-----|-----|----------------|
|   | S 🔝 😽 🕒        | = ₽ 🗿 🗿 🕩 ≡  🤅                 | 🕽 Löschen   🖛   | Sonstiges - | 📃 Zeitplanung | 🚔 🛛 🜌                 |                  |        |                             |        |         |              |       |     | Q Q | N MM N         |
|   | Projekt-Nr.    | Bezeichnung                    | Planaufwand     | Start       | Ende          | Tätigkeit             | Mitarbeiter      | fixier | 2019<br>O November Dezember | Januar | Februar | 2020<br>März | April | Mai | Ju  | Vorgänger      |
|   | 4 🗐 049        | Entwicklung einer neuen Benutz | 36,000 Pt       | 04.11.2019  | 29.05.2020    |                       |                  |        |                             |        |         |              |       |     | 4   |                |
|   | 4 🗐 049.1      | Planungsphase                  | 7,000 Pt        | 04.11.2019  | 29.05.2020    |                       |                  |        |                             |        |         |              |       |     | •   |                |
|   | 8 049.1-1      | Anforderungskatalog            | 2,000 Pt        | 04.11.2019  | 29.05.2020    | Beratung              | *Beratung        |        |                             |        |         |              |       |     | 1   | 1:             |
|   | 8 049.1-2      | Spezifikation                  | 5,000 Pt        | 04.11.2019  | 29.05.2020    | Beratung              | "Beratung        |        | 4                           |        |         |              |       |     | 1   | 2:1            |
|   | 🎎 049.1-A      | Abnahme der Planung            |                 | 04.11.2019  |               |                       | 002 Schaub Peter |        | <b>→</b> ♠¬                 |        |         |              |       |     |     | 3: 2           |
|   | a 📄 049.2      | Umsetzungsphase                | 29,000 Pt       | 04.11.2019  | 29.05.2020    |                       |                  |        |                             |        |         |              |       |     | 4   |                |
|   | 049.2-1        | Design                         | 3,000 Pt        | 04.11.2019  | 29.05.2020    | Programmierung - Java | *Java            |        | +                           |        |         |              |       |     | 1   | 4: 3           |
|   | 049.2-2        | Mockup                         | 5,000 Pt        | 04.11.2019  | 29.05.2020    | Programmierung - Java | *Java            |        | +                           |        |         |              |       |     | 1-1 | 5:4            |
|   | 📓 049.2-3      | Entwicklung                    | 15,000 Pt       | 04.11.2019  | 29.05.2020    | Programmierung - Java | *Java            |        | +                           |        |         |              |       |     | 1   | 6:5            |
|   | 🔊 049.2-4      | Testen                         | 4,000 Pt        | 04.11.2019  | 29.05.2020    | Testen                | 009 Behn Frank   |        | 4                           |        |         |              |       |     | 3-  | 7:6            |
|   | 📓 049.2-5      | Dokumentation                  | 2,000 Pt        | 04.11.2019  | 29.05.2020    | Dokumentation         | 014 Meier Paula  |        | 4                           |        |         |              |       |     | 3-  | 8:6            |
|   | 🎎 049.2-A      | Systemabnahme                  |                 | 04.11.2019  |               |                       | 002 Schaub Peter |        | <b>→</b> ♦                  |        |         |              |       |     |     | <b>9:</b> 8, 7 |

Innerhalb der Netzplantechnik sind Vorwärts- und Rückwärtsrechnung erforderlich, um die Gesamtprojektdauer, früheste und späteste Termine sowie Pufferzeiten zu ermitteln. Die Vorwärtsrechnung bestimmt ausgehend vom Projektbeginn den Endzeitpunkt. Dabei werden gemäß der Anordnungs-beziehungen alle Vorgänge und Ereignisse von Prozessbeginn an mit ihren jeweiligen Dauern, Zeitabständen, Pufferzeiten usw. im zutreffenden Kalender nacheinander eingetragen.

Die Rückwärtsrechnung ist die Methode, ein Projekt von seinem terminlichen

Ende ausgehend zu planen. Bei der Terminplanung ist ein Abgabetermin (Deadline) vorgegeben, zu dem das Projektergebnis fertiggestellt sein muss. Die Terminplanung erfolgt dann vom Endtermin nach rückwärts zum spätesten möglichen Starttermin des Projekts.

| $\times$ | 11 Projektplanung | 049 Entwicklung einer neuen Be | nutzeroberfläch | e           |               |                       |                  |       |            |          |        |          | ₽☆目       |
|----------|-------------------|--------------------------------|-----------------|-------------|---------------|-----------------------|------------------|-------|------------|----------|--------|----------|-----------|
|          | 😂 🌆 🛋 🕞           | =   🔜 🗟 😰 🛅 🏍   🚍   (          | 🔵 Löschen   🖛   | Sonstiges - | 📃 Zeitplanung | 🔒 👿                   |                  |       |            |          |        | Q        |           |
|          | Desigle No.       | Paraishauna                    | Disconformed    | Church      | Fada          | Testalists            | Mitashaitas      | -     | 201        | 9        | 2020   |          | Verežnest |
|          | Projekt-tvr.      | bezeichnung                    | Pidnauiwanu     | Start       | chue          | Taugkeit              | mitarbeiter      | inder | C November | Dezember | Januar | Februar  | vorganger |
|          | 4 🗐 049           | Entwicklung einer neuen Benutz | 36,000 Pt       | 04.11.2019  | 06.02.2020    |                       |                  |       | _          | _        |        | _        |           |
|          | 4 🗐 049.1         | Planungsphase                  | 7,000 Pt        | 04.11.2019  | 13.11.2019    |                       |                  |       |            |          |        |          |           |
|          | 049.1-1           | Anforderungskatalog            | 2,000 Pt        | 04.11.2019  | 06.11.2019    | Beratung              | *Beratung        |       | _ <b></b>  |          |        |          | 1:        |
|          | 🕺 049.1-2         | Spezifikation                  | 5,000 Pt        | 06.11.2019  | 13.11.2019    | Beratung              | *Beratung        |       |            |          |        |          | 2:1       |
|          | 85 049.1-A        | Abnahme der Planung            |                 | 13.11.2019  |               |                       | 002 Schaub Peter |       | <b>₩</b>   |          |        |          | 3: 2      |
|          | 4 🗐 049.2         | Umsetzungsphase                | 29,000 Pt       | 14.11.2019  | 06.02.2020    |                       |                  |       | _          | _        |        |          |           |
|          | 2 049.2-1         | Design                         | 3,000 Pt        | 14.11.2019  | 02.01.2020    | Programmierung - Java | *Java            |       | -          |          |        |          | 4: 3      |
|          | 2 049.2-2         | Mockup                         | 5,000 Pt        | 02.01.2020  | 09.01.2020    | Programmierung - Java | *Java            |       |            |          |        |          | 5:4       |
|          | 🕺 049.2-3         | Entwicklung                    | 15,000 Pt       | 09.01.2020  | 31.01.2020    | Programmierung - Java | "Java            |       |            |          | 4      |          | 6: 5      |
|          | 2 049.2-4         | Testen                         | 4,000 Pt        | 31.01.2020  | 06.02.2020    | Testen                | 009 Behn Frank   |       |            |          |        |          | 7:6       |
|          | 🕺 049.2-5         | Dokumentation                  | 2,000 Pt        | 31.01.2020  | 04.02.2020    | Dokumentation         | 014 Meier Paula  |       |            |          |        | 400      | 8: 6      |
|          | 55 049.2-A        | Systemabnahme                  |                 | 06.02.2020  |               |                       | 002 Schaub Peter |       |            |          |        | <b>₩</b> | 9: 8, 7   |

Mit Hilfe der Spalte "fixiert" können beliebige PSP-Elemente von der Vorwärtsoder Rückwärtsrechnung ausgenommen werden (wenn beispielsweise Meilensteine nicht berechnet werden sollen). Im Beispiel wird das ganze Teil-projekt "Planungsphase" fixiert und der Rest des Projektes neu terminiert:

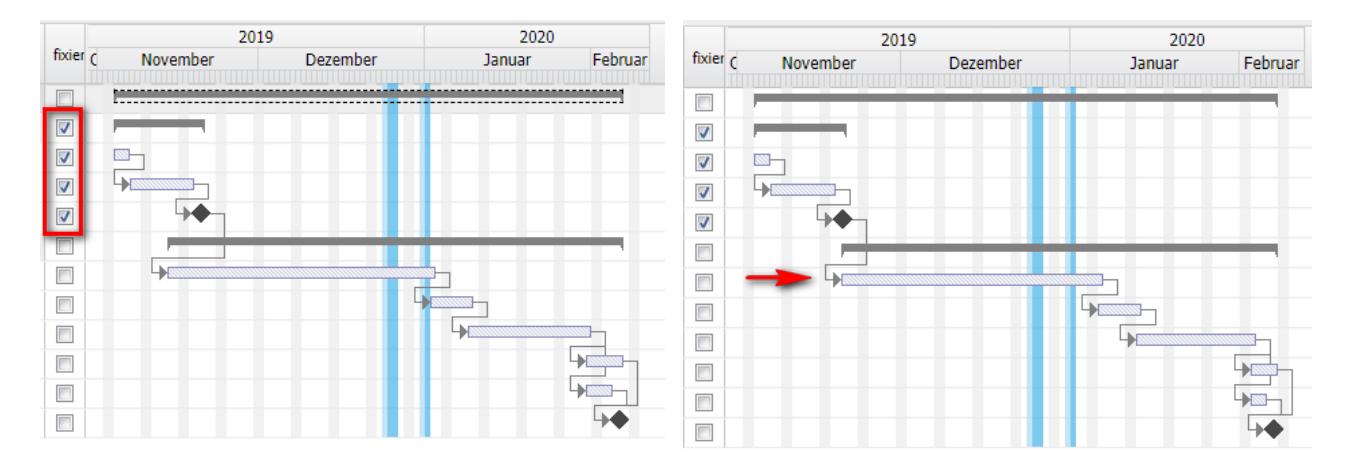

Darüber hinaus können auch Puffer zwischen PSP-Elemente definiert werden.

| $\times$ | 11 Projektplanung | 049 Entwicklung einer neuen Be | nutzeroberfläch | e                  |             |            |        |                   |          |             |          |        |         |
|----------|-------------------|--------------------------------|-----------------|--------------------|-------------|------------|--------|-------------------|----------|-------------|----------|--------|---------|
|          | S 📐 🔌 🕞 🛛         |                                | 🕽 Löschen   🖛   | Sonstiges -        | Zeitplanung | 👌   📝      |        |                   |          |             |          |        |         |
|          | Draight Nr.       | Paraichauna                    | Dispaufurand    | Chart              | Endo        | Tätiakoit  |        | Mitashaitas       | finier   |             | 2019     | 20     | 020     |
|          | Projekt-Nr.       | bezeichnung                    | Fidhauiwahu     | Start              | Linde       | raugkeit   |        | mitarbeiter       | inder    | C November  | Dezember | Januar | Februar |
|          | 4 📄 049           | Entwicklung einer neuen Benutz | 36,000 Pt       | 04.11.2019         | 07.02.2020  |            |        |                   |          | _           |          | _      |         |
|          | 4 📄 049.1         | Planungsphase                  | 7,000 Pt        | 04.11.2019         | 20.11.2019  |            |        |                   | V        |             |          |        |         |
|          | 8 049.1-1         | Anforderungskatalog            | 2,000 Pt        | 04.11.2019         | 06.11.2019  | Beratung   |        | *Beratung         | V        |             |          |        |         |
|          | 8 049.1-2         | Spezifikation                  | 5,000 Pt        | 07.11.2019         | 18.11.2019  | Beratung   |        | *Beratung         | <b>V</b> |             |          |        |         |
|          | 🎎 049.1-A         | Abnahme der Planung            |                 | 20.11.2019         |             |            |        | 002 Schaub Peter  | <b>V</b> | <b>→</b> ◆¬ |          |        |         |
|          | a 📄 049.2         | Umsetzungsphase                | 29,000 Pt       | 20.11.2019         | 07.02.2020  |            |        |                   |          |             |          | _      | _       |
|          | 8 049.2-1         | Design                         | 3,000 Pt        | No.                |             | - ·        |        | **                |          |             |          |        |         |
|          | 8 049.2-2         | Mockup                         | 5,000 Pt        |                    |             |            | -      |                   |          |             |          |        |         |
|          | 8 049.2-3         | Entwicklung                    | 15,000 Pt       | 1 🗈 🌼 •            | Vorgänger 🔺 | Nachfolger | Minima | aler Abstand Beme | erkung   |             |          |        |         |
|          | 8 049.2-4         | Testen                         | 4,000 Pt        | 1                  |             |            | 5      |                   |          |             |          |        |         |
|          | 8 049.2-5         | Dokumentation                  | 2,000 Pt        |                    |             |            | -      |                   |          |             |          |        |         |
|          | 🎎 049.2-A         | Systemabnahme                  |                 |                    |             |            |        |                   | _        |             |          |        |         |
|          |                   |                                |                 | Anwenden Abbrechen |             |            |        |                   |          |             |          |        |         |
|          |                   |                                |                 |                    |             |            |        |                   |          |             |          |        |         |

Im Beispiel werden zwischen der "Abnahme der Planung" (Meilenstein) und

den ersten Arbeitspaket der Umsetzungsphase "Design" fünf Tage Puffer definiert (um beispielsweise auf die Abnahme des Kundens zu warten). Nach erneuter Vorwärtsrechnung werden die nachfolgenden Arbeitspakete entsprechend verschoben:

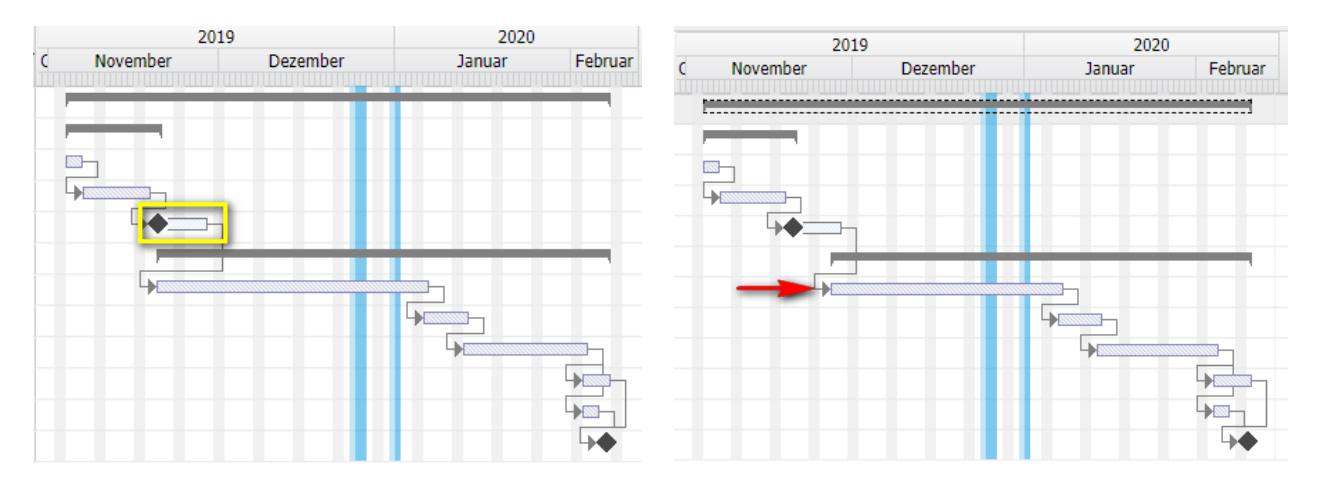

#### 4.8 Ressourcenplanung

Für das Beispiel gelten folgende Optionen in der Projektplanung, wobei speziell die ersten drei Optionen relevant sind. Die Abwesenheiten sollten in der Planung angezeigt werden, "Geeignete Mitarbeiter anzeigen" zeigt alle Mitarbeiter an, welche die Tätigkeit des Arbeitspaketes in den Mitarbeiterdaten zugeordnet haben und "Auslastung berechnen" berechnet die Auslastung der Mitarbeit im Zeitraum des Arbeitspaketes.

- Abwesenheiten ausblenden
- Geeignete Mitarbeiter anzeigen
- Auslastung berechnen
- Teammitglieder aus abst. MA anzeigen
- Vorgänge ausklappen
- Detail-Plan verschieben
- Protokoll anzeigen

In der Projektplanung werden dann (bei den genannten Einstellungen) für die Arbeitspakete alle Mitarbeiter mit Auslastungsinformationen angezeigt, welche die geforderte Tätigkeit zugeordnet haben. Im Beispiel wird für das Arbeits-paket "Anforderungskatalog" die Auslastung von Beratern im Zeitraum zwischen dem 04.11.19 und dem 06.11.19 angezeigt.

| × | Projektplanung | 049 Entwicklung einer neuen Be | nutzeroberfläch | e           |             |                       |                  |          |       |                 |             |                     |                 | -口公二      |
|---|----------------|--------------------------------|-----------------|-------------|-------------|-----------------------|------------------|----------|-------|-----------------|-------------|---------------------|-----------------|-----------|
|   | 3 1 1 1        | -<br>⊡                         | 🕽 Löschen   🖛   | Sonstiges - | Zeitplanung |                       |                  |          |       |                 |             |                     | QQ              |           |
|   | Projekt-Nr.    | Bezeichnung                    | Planaufwand     | Start       | Ende        | Tätigkeit             | Mitarbeiter      | fixier   | C No  | 2019<br>ovember | Dezember    | 2020<br>Januar      | Februar         | Vorgänger |
|   | 4 🔲 049        | Entwicklung einer neuen Benutz | 36,000 Pt       | 04.11.2019  | 07.02.2020  |                       |                  |          | -     |                 |             |                     |                 |           |
|   | 4 📄 049.1      | Planungsphase                  | 7,000 Pt        | 04.11.2019  | 20.11.2019  |                       |                  | <b>v</b> | _     | _               |             |                     |                 |           |
|   | 🕺 049.1-1      | Anforderungskatalog            | 2,000 Pt        | 04.11.2019  | 06.11.2019  | Beratung              | *Beratung 🗸      | <b>V</b> |       |                 |             |                     |                 | 1:        |
|   | 🕺 049.1-2      | Spezifikation                  | 5,000 Pt        | 07.11.2019  | 18.11.2019  | Beratung              | Personal-Nr.     | Name     |       | Vorname         | wahrsch. Au | uslastun Auslastung | max. Auslastung | 2:1       |
|   | 🎎 049.1-A      | Abnahme der Planung            |                 | 20.11.2019  |             |                       |                  | *Bera    | itung |                 | 462.8%      | 246.5%              | 300.0%          | 3: 2      |
|   | 4 📄 049.2      | Umsetzungsphase                | 29,000 Pt       | 20.11.2019  | 07.02.2020  |                       | 002              | Schau    | ıb    | Peter           | 324.3%      | 114.2%              | 100.0%          |           |
|   | 🚺 049.2-1      | Design                         | 3,000 Pt        | 20.11.2019  | 06.01.2020  | Programmierung - Java | 004              | Schm     | idt   | Norbert         | 124.0%      | 124.0%              | 100.0%          | 4: 3      |
|   | 1049.2-2       | Mockup                         | 5,000 Pt        | 06.01.2020  | 13.01.2020  | Programmierung - Java | 008              | Janse    | :n    | Olivia          | 14.5%       | 8.3%                | 100.0%          | 5:4       |
|   | 1049.2-3       | Entwicklung                    | 15,000 Pt       | 13.01.2020  | 03.02.2020  | Programmierung - Java | *Java            |          | -     | _               |             | · · ·               |                 | 6: 5      |
|   | 🚺 049.2-4      | Testen                         | 4,000 Pt        | 03.02.2020  | 07.02.2020  | Testen                | 009 Behn Frank   |          |       |                 |             |                     |                 | 7:6       |
|   | 1049.2-5       | Dokumentation                  | 2,000 Pt        | 03.02.2020  | 05.02.2020  | Dokumentation         | 014 Meier Paula  |          |       |                 |             |                     |                 | 8: 6      |
|   | 🎒 049.2-A      | Systemabnahme                  |                 | 07.02.2020  |             |                       | 002 Schaub Peter |          |       |                 |             |                     | <b>₩</b>        | 9: 8, 7   |

Die unterschiedlichen Auslastungen in der Auswahlbox zeigen zuerst die Auslastung aller geplanten und laufenden Projekte an, dann die Auslastung ausschließlich der laufenden Projekte und der dritte Wert zeigt die Projektverfügbarkeit an.

Wenn auf Vorgängen mehrere Mitarbeiter arbeiten sollen, kann für diese Zuordnung (Arbeitspaket und Mitarbeiter) der Dialog "Vorgang aufteilen" verwendet werden. Dafür wird zunächst der Vorgang markiert und dann ein mal oder mehrmals auf das "Aufteilen"-Symbol geklickt (hier zwei mal). Projectile legt dann die Arbeitspakete des Vorgangs an.

| $\times$ | Projektplanung | 049 Entwicklung einer neuen Be | nutzeroberfläche | 2           |             |                       |                   |
|----------|----------------|--------------------------------|------------------|-------------|-------------|-----------------------|-------------------|
|          | S 🕪 🔌 🗉 🛛      | ⊡∣🛃 🗟 🚺 🖣 ಚง∣ ≡∣ 🤅             | 🕽 Löschen 🛛 🖛    | Sonstiges 👻 | Zeitplanung |                       |                   |
|          | Projekt-Nr.    | Bezeichnung                    | Planaufwand      | Start       | Ende        | Tätigkeit             | Mitarbeiter       |
|          | a 🗐 049        | Entwicklung einer neuen Benutz | 36,000 Pt        | 04.11.2019  | 17.01.2020  |                       |                   |
|          | a 🗐 049.1      | Planungsphase                  | 7,000 Pt         | 04.11.2019  | 20.11.2019  |                       |                   |
|          | 📓 049.1-1      | Anforderungskatalog            | 2,000 Pt         | 04.11.2019  | 06.11.2019  | Beratung              | 008 Jansen Olivia |
|          | 📓 049.1-2      | Spezifikation                  | 5,000 Pt         | 07.11.2019  | 18.11.2019  | Projektmanagement     | 004 Schmidt No    |
|          | 🎎 049.1-A      | Abnahme der Planung            |                  | 20.11.2019  |             |                       | 002 Schaub Peter  |
|          | 4 📄 049.2      | Umsetzungsphase                | 29,000 Pt        | 02.12.2019  | 17.01.2020  |                       |                   |
|          | 📓 049.2-1      | Design                         | 3,000 Pt         | 02.12.2019  | 10.12.2019  | Programmierung - Java | 015 Schröder O    |
|          | 📓 049.2-2      | Mockup                         | 5,000 Pt         | 11.12.2019  | 17.12.2019  | Programmierung - Java | 015 Schröder O    |
|          | 4 🔝 049.2-3    | Entwicklung                    | 15,000 Pt        | 18.12.2019  | 13.01.2020  | Programmierung - Java | 015 Schröder O    |
|          | â 049          | Entwicklung                    | 5,000 Pt         | 18.12.2019  | 13.01.2020  | Programmierung - Java | 015 Schröder O    |
|          | 1              |                                | 5,000 Pt         | 18.12.2019  | 13.01.2020  | Programmierung - Java | 002 Schaub Peter  |
|          | 1              |                                | 5,000 Pt         | 18.12.2019  | 13.01.2020  | Programmierung - Java | 002 Schaub Peter  |
|          | 049.2-4        | Testen                         | 4,000 Pt         | 14.01.2020  | 17.01.2020  | Testen                | 009 Behn Frank    |
|          | 8 049.2-5      | Dokumentation                  | 2,000 Pt         | 14.01.2020  | 15.01.2020  | Dokumentation         | 014 Meier Paula   |
|          | 🎎 049.2-A      | Systemabnahme                  |                  | 17.01.2020  |             |                       | 002 Schaub Peter  |

Im folgenden Beispiel werden für das Arbeitspaket "Entwicklung" zwei weitere Mitarbeiter zugeordnet. Neben Oliver Schröder sollen auch die Mitarbeiter Frank Behn und Ute Klaube eingeplant werden. Nach der Zuordnung der Mitarbeiter in der Auswahlbox können die Aufwände verteilt werden. Nach Einsatzplanung und Vorwärtsrechnung ergibt sich dann ein neuer Terminplan:

| $\times$ | X 🗓 Projektplanung 049 Entwicklung einer neuen Benutzeroberfläche 🖒 ☆ = |                                |               |             |               |                       |                     |          |             |                  |                |           |  |  |  |
|----------|-------------------------------------------------------------------------|--------------------------------|---------------|-------------|---------------|-----------------------|---------------------|----------|-------------|------------------|----------------|-----------|--|--|--|
|          | 😂 🌆 🐴 🕒                                                                 | =   🔜 🗟 🕄 🕩 🏍   🚍   🤅          | 🗦 Löschen   🖛 | Sonstiges - | 🔲 Zeitplanung | 🖨   🥑                 |                     |          |             |                  | ୍ଦ୍ କ୍         |           |  |  |  |
|          | Projekt-Nr.                                                             | Bezeichnung                    | Planaufwand   | Start       | Ende          | Tätigkeit             | Mitarbeiter         | fixier   | November    | 2019<br>Dezember | 2020<br>Januar | Vorgänger |  |  |  |
|          | a 🔄 049                                                                 | Entwicklung einer neuen Benutz | 36,000 Pt     | 04.11.2019  | 17.01.2020    |                       |                     |          | 1           |                  |                |           |  |  |  |
|          | 4 🗐 049.1                                                               | Planungsphase                  | 7,000 Pt      | 04.11.2019  | 20.11.2019    |                       |                     | <b>v</b> |             |                  |                |           |  |  |  |
|          | 049.1-1                                                                 | Anforderungskatalog            | 2,000 Pt      | 04.11.2019  | 06.11.2019    | Beratung              | 008 Jansen Olivia   | 1        |             |                  |                | 1:        |  |  |  |
|          | 049.1-2                                                                 | Spezifikation                  | 5,000 Pt      | 07.11.2019  | 18.11.2019    | Projektmanagement     | 004 Schmidt Norbert | 1        |             |                  |                | 2:1       |  |  |  |
|          | 🎎 049.1-A                                                               | Abnahme der Planung            |               | 20.11.2019  |               |                       | 002 Schaub Peter    | -        | ·+ <b>♦</b> | 1                |                | 3: 2      |  |  |  |
|          | 4 📄 049.2                                                               | Umsetzungsphase                | 29,000 Pt     | 02.12.2019  | 17.01.2020    |                       |                     |          |             |                  |                |           |  |  |  |
|          | 049.2-1                                                                 | Design                         | 3,000 Pt      | 02.12.2019  | 10.12.2019    | Programmierung - Java | 015 Schröder Oliver |          |             |                  |                | 4: 3      |  |  |  |
|          | 049.2-2                                                                 | Mockup                         | 5,000 Pt      | 11.12.2019  | 17.12.2019    | Programmierung - Java | 015 Schröder Oliver |          |             |                  |                | 5:4       |  |  |  |
|          | 4 🚺 049.2-3                                                             | Entwicklung                    | 15,000 Pt     | 18.12.2019  | 13.01.2020    | Programmierung - Java |                     |          |             | 4                |                | 6: 5      |  |  |  |
|          | 📓 049                                                                   | Entwicklung                    | 5,000 Pt      | 18.12.2019  | 13.01.2020    | Programmierung - Java | 015 Schröder Oliver |          |             |                  |                |           |  |  |  |
|          | 📓 049                                                                   | Entwicklung                    | 5,000 Pt      | 18.12.2019  | 13.01.2020    | Programmierung - Java | 009 Behn Frank      |          |             |                  |                | _         |  |  |  |
|          | 💈 049                                                                   | Entwicklung                    | 5,000 Pt      | 18.12.2019  | 13.01.2020    | Programmierung - Java | 013 Klaube Ute      |          |             |                  |                |           |  |  |  |
|          | 8 049.2-4                                                               | Testen                         | 4,000 Pt      | 14.01.2020  | 17.01.2020    | Testen                | 009 Behn Frank      |          |             |                  | <b>1</b>       | 7:6       |  |  |  |
|          | 049.2-5                                                                 | Dokumentation                  | 2,000 Pt      | 14.01.2020  | 15.01.2020    | Dokumentation         | 014 Meier Paula     |          |             |                  | ₩ <u>₩</u>     | 8:6       |  |  |  |
|          | 🎎 049.2-A                                                               | Systemabnahme                  |               | 17.01.2020  |               |                       | 002 Schaub Peter    |          |             |                  | <b>₩</b>       | 9: 8, 7   |  |  |  |

Im Projekt auf den Reiter "Stammblatt" befinden sich im Rahmen "Struktur" dann die Teilprojekte/Vorgänge/Meilensteine:

| 🔨 📄 Projekt 04                                                                                                    | 49 Er | twickl        | ung einer neu  | ien Benutz | eroberfläche   |             |                 |           |             |             |              |           |            | -(> - |
|----------------------------------------------------------------------------------------------------|-------|---------------|----------------|------------|----------------|-------------|-----------------|-----------|-------------|-------------|--------------|-----------|------------|-------|
| 🖹 🙀 🚣 💼                                                                                                    | ٤E    | 0             | l 🕑 🔥 d        | . 🛛 🗔      | Dokument - E   | earbeiten 👻 | Ansicht - Rückv | erweise 🕶 | Aktionen 🗸  |             |              |           |            |       |
| Stammblatt I                                                                                                    | Betei | ligte         | Antrag I       | Portfolio  | Risikobewertun | g Status    | Kennzahlen      | Budget    | Auftrag & F | Finanzen D  | okumentation | Abschluss | Sonstiges  |       |
| - Basisinform                                                                                                    | natio | nen —         |                |            |                |             |                 |           |             |             |              |           |            |       |
| Projekt-Nr.     049     Status passiv       Bezeichnung     Entwicklung einer neuen Benutzeroberfläche       Inhaltsbeschreibung     Neue Benutzeroberfläche für Projectile inkl. Erweiterungen im Dashboard-Builder |       |               |                |            |                |             |                 |           |             |             |              |           |            |       |
|                                                                                                    |       |               |                |            |                |             |                 |           |             |             |              |           |            |       |
|                                                                                                    |       |               |                |            |                |             |                 |           |             |             |              |           |            |       |
| Plan-Beginn                                                                                                    |       | 04.1          | 1.2019 ®       |            |                |             | Plan-Ende       | 17.01.202 | 0 🔹 🛄       |             |              |           |            |       |
| Bemerkung                                                                                                    |       |               |                |            |                |             |                 |           |             |             |              |           |            |       |
| – ⊡ Struktur –<br>Hauptprojekt                                                                                                    | 049   | Entwic        | klung einer ne | euen Benut | z Oberprojekt  |             |                 |           |             |             |              |           |            |       |
| Unterprojekte                                                                                                    |       | ्रिः <b>-</b> | Projekt-Nr. 🔺  | Bezeich    | nung           | Status      | Plan-Begi       | nn        | Plan-Ende   | Sollaufwand | l Planaufwa  | and       | Istaufwand |       |
|                                                                                                    |       | 1             | 049.1          | Planung    | gsphase        | passiv      | 04.11.          | 2019      | 20.11.2019  | 56:         | 00 5         | 6:00      | 00:00      |       |
|                                                                                                    |       | 2             | 049.2          | Umsetz     | ungsphase      | passiv      | 02.12.          | 2019      | 17.01.2020  | 232:        | 00 23        | 32:00     | 00:00      |       |
|                                                                                                    |       |               |                |            |                |             |                 |           |             | 288:0       | 00 28        | 3:00      | 00:00      |       |

#### 4.9 Nachfolge-Prozesse

Kalkulation, Angebote, Aufträge, Projekt aktivieren (siehe Teil 5)